## How to Navigate and Manage Your Gestational Carrier Portal

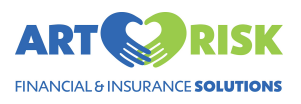

1 Navigate to <u>https://app.artrisksolutions.com</u>

#### 2 Click "Login"

weicome! I nank you for choosing AKI KISK to assist you in choosing the insurance plans and services for your surrogacy journey. From contract to cradle, we are your dedicated resource and are committed to helping you create your family.

| Request Policy Placement |  |
|--------------------------|--|
| Login                    |  |
|                          |  |
|                          |  |
|                          |  |
|                          |  |

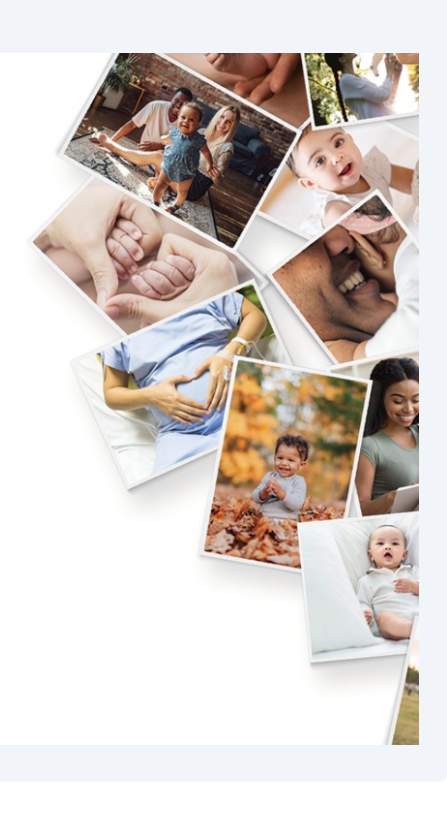

| 3 | Enter your credentials and click "Sign In" |  |
|---|--------------------------------------------|--|
|   |                                            |  |

#### **Profile Settings**

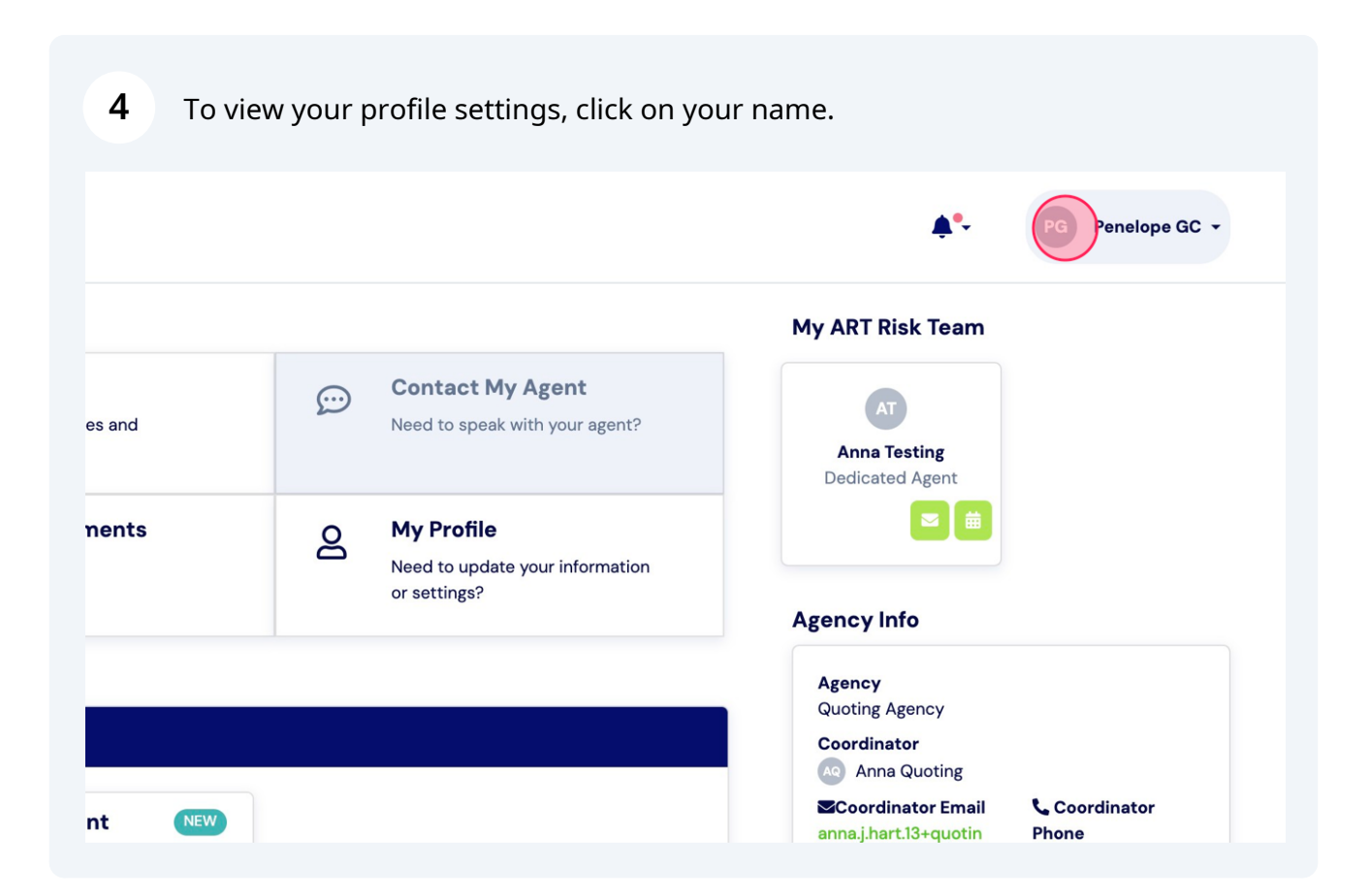

5 Click "Settings"

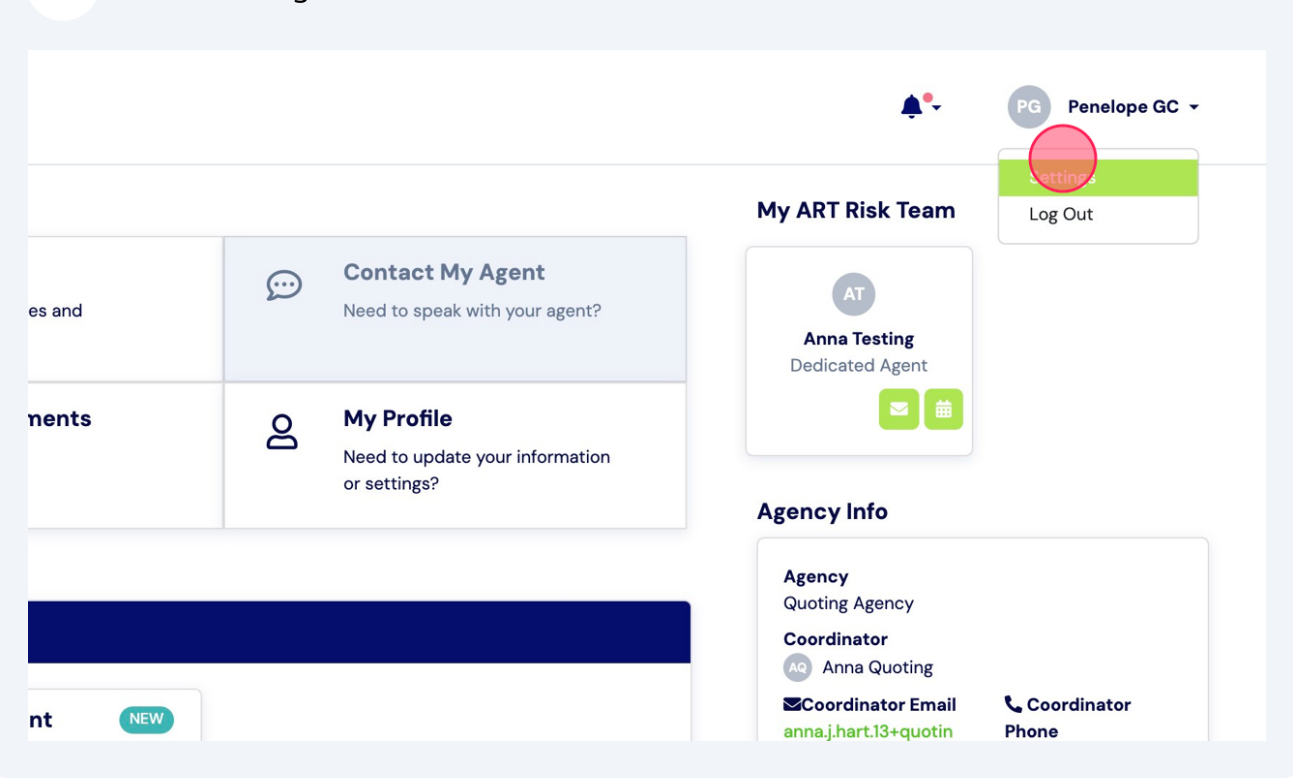

**6** Here, you can edit your information as well as update your password.

|                                | Settings            |                                                 |
|--------------------------------|---------------------|-------------------------------------------------|
| My Case                        | PG Penelope GC / Ed | t Basic Info                                    |
| Products                       | Edit Basic Info     | First Name                                      |
| Policies                       | Password            | Penelope<br>Last Name                           |
| Documents                      | Notifications       | GC                                              |
| Forms                          |                     | Email Address<br>anna.j.hart.13+pengc@gmail.com |
| Settings                       |                     | Phone                                           |
| ACA Premium Bill<br>Monitoring |                     | 55555555<br>Timezone<br>US/Pacific              |

#### **Upload Documents**

#### 7 From your homepage you can upload documents. My Case Overview **\***\* PG Penelope GC -ART My ART Risk Team Quick Actions My Products ↔ My Policies Contact My Agent AT Access all of your products and tasks Access your policies and information Need to speak with your agent? Anna Testing Dedicated Agen Policies My Forms O My Profile Documents Upload Documents E Access and complete your forms here Need to update your information or settings? Upload Agency Info Settings My Products & Tasks Agency Quoting Agency ACA Premium Bill Monitoring ACA Policy Placement Coordinator Coordinator Coordinator Coordinator Email annaj.hart.13+quotin gagency@gmail.com Coordinator Phone 5555555555 ACA Policy Placement NEW ACA Policy Placement NEW Next Task 0 / -No tasks assigned for this -product Tasks Next Task No tasks assigned for this product 0/--Tasks Premium Bill Monitoring Term Llfe Term Life Policy NEW Bronze 60 HDHP HMO NEW Next Task No tasks assigned for this product Next Task No tasks remaining for you 1/2 Tasks 0/--Tasks

To add a document, click Add files. Then select your files, document type, and add any relevant notes.

| <b>RISK</b><br>CE SOLUTIONS | Documents | New Document(s)                          |
|-----------------------------|-----------|------------------------------------------|
|                             | Q Sear    | No files selected                        |
| S                           | PDF       | +Add file<br>or drag and drop files here |
| Ĭ                           | НІРАА     | Select                                   |
|                             |           | Internal Notes                           |
| um Bill                     |           |                                          |
|                             |           |                                          |

|  |  | 9 |  |
|--|--|---|--|
|--|--|---|--|

#### Click "Submit" to save your document.

|                                | Documents |                                            |   | <b>Å</b> °- | PG Penelope GC + |
|--------------------------------|-----------|--------------------------------------------|---|-------------|------------------|
|                                |           | New Document(s)                            | ^ |             |                  |
| My Case                        | Q Ser     | Screenshot 2023-11-10 at 12.17.35PM png X  |   |             |                  |
| Products                       |           | + Add files                                |   |             |                  |
| Policies                       | <b>B</b>  | or drag and drop files here                |   |             |                  |
| Documents                      | PDF       | Evidence of Coverage                       |   |             |                  |
| Forms                          | HIPAA     | Internal Notes                             |   |             |                  |
| Settings                       |           | my evidence of coverage for Kaiser Policy. |   |             |                  |
| ACA Premium Bill<br>Monitoring |           |                                            |   |             |                  |
|                                |           |                                            |   |             |                  |
|                                |           |                                            |   |             |                  |
|                                |           |                                            |   |             |                  |
|                                |           |                                            |   |             |                  |
|                                |           |                                            |   |             |                  |
|                                |           |                                            |   |             |                  |
|                                |           |                                            |   |             |                  |
|                                |           |                                            |   |             |                  |

8

#### You will now see your uploaded document!

|                                | Documents                 |                                                                | 🍂 🖉 Penelope GC 🗸                                            |
|--------------------------------|---------------------------|----------------------------------------------------------------|--------------------------------------------------------------|
| My Case<br>Products            | Q Search_                 |                                                                | + Add File                                                   |
| Policies<br>Documents          | PDF                       | PDF                                                            | PNG                                                          |
| Forms                          | HIPAA General<br>DOCUMENT | ART Risk PBM Cancellation Authorization<br>General<br>DOCUMENT | Screenhot 2023-11-10 at 12:17:35 PM<br>EVIDENCE & F COVERAGE |
| ACA Premium Bill<br>Monitoring |                           |                                                                |                                                              |
|                                |                           |                                                                |                                                              |
|                                |                           |                                                                |                                                              |
|                                |                           |                                                                |                                                              |
|                                |                           |                                                                |                                                              |
|                                |                           |                                                                |                                                              |
| •                              |                           |                                                                |                                                              |

## Notifications

**11** From your homepage you will see a bell button for notifications.

| RISK My Case Overview                                          |                                                                                                    | PG Penelo                                                  |  |  |  |
|----------------------------------------------------------------|----------------------------------------------------------------------------------------------------|------------------------------------------------------------|--|--|--|
| Quick Actions                                                  |                                                                                                    | My ART Risk Team                                           |  |  |  |
| My Products<br>Access all of your products and<br>tasks        | My Policies     Access your policies and     information     Contact My Agent     Need to speak with your agent? | AT<br>Anna Testing<br>Dedicated Agent                      |  |  |  |
| Access and complete your forms                                 | Upload Documents O My Profile                                                                                    |                                                            |  |  |  |
| here                                                           | or settings?                                                                                                    | Agency Info                                                |  |  |  |
| My Products & Tasks                                            |                                                                                                    | Agency                                                     |  |  |  |
| ACA Policy Placement                                           | ACA Policy Placement                                                                                             |                                                            |  |  |  |
| ACA Policy Placement                                           | ACA Policy Placement                                                                                             | Coordinator Email Coordinator anna, Jhart, 13+quotin Phone |  |  |  |
| Next Task 0/-<br>No tasks assigned for this -<br>product Tasks | Next Task 0/-<br>No tasks assigned for this -<br>product Tasks                                                   | gagency@gmail.com 555555555                                |  |  |  |
| View Tasks 🗘                                                   | View Tasks ©                                                                                                    |                                                            |  |  |  |
| Term Life                                                      | A Premium Bill Monitoring                                                                                        | ^                                                          |  |  |  |
| Term Life Policy                                               | Bronze 60 HDHP HMO (1850)                                                                                        |                                                            |  |  |  |
| Next Task<br>No tasks assigned for this product                | 0/<br>Tasks Vext Task 1/2<br>No tasks remaining for you Tasks                                                    |                                                            |  |  |  |
| View Tasks                                                     | View Tasks ⇔                                                                                                    |                                                            |  |  |  |

12 When clicked, you will see your most recent notifications as well as a button to 'View All Notifications'.

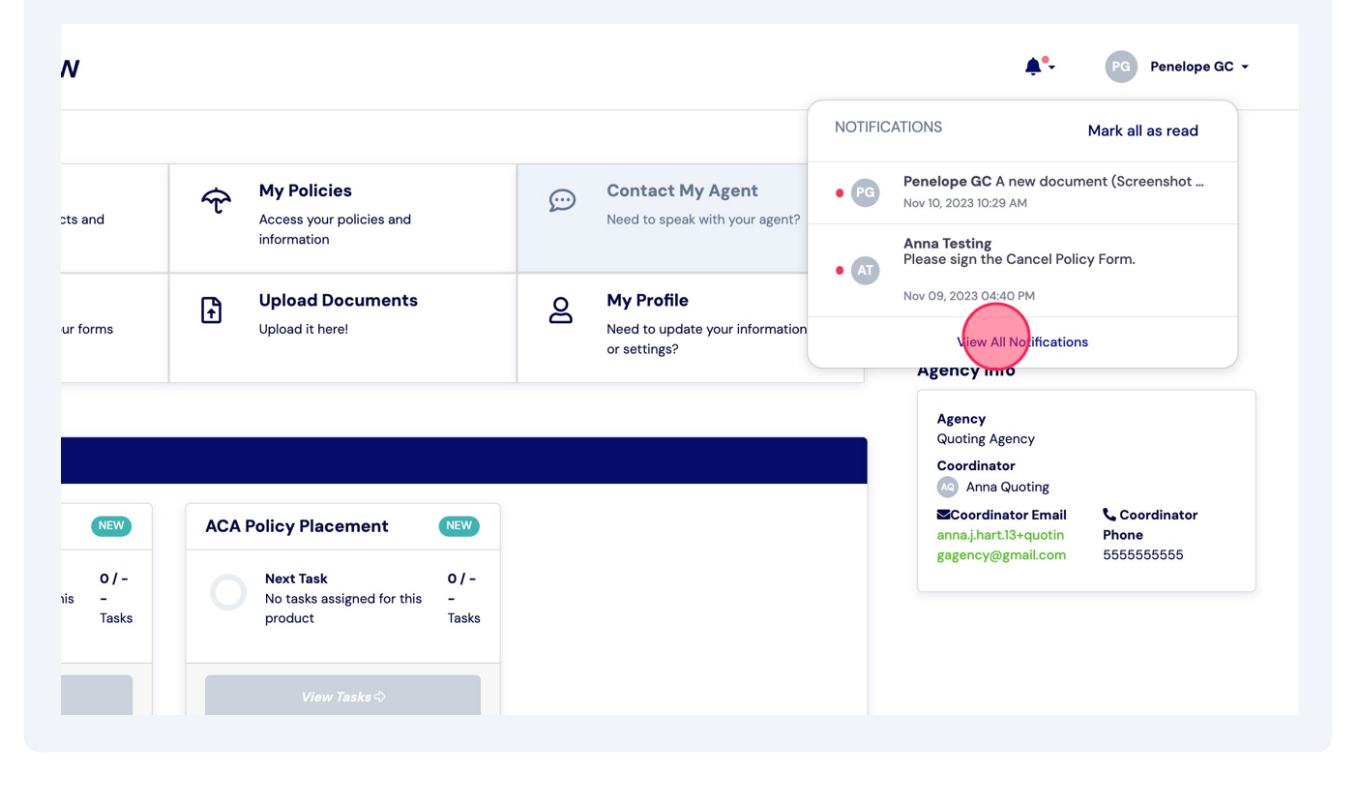

#### When clicked, you will see a list of all your notifications.

|                                | Notifications                                                                                                    |          | <b>A</b> *-           | PG Penelope GC      |
|--------------------------------|----------------------------------------------------------------------------------------------------|----------|-----------------------|---------------------|
| My Case                        | Q Search                                                                                                    |          |                       |                     |
| Products<br>Policies           | NOTFICATION                                                                                                    | SENDER   | DATE                  | YOUR ROLE           |
| Documents<br>Forms<br>Settings | PC New document uploaded to client portal<br>A new document (screenabot 2023-11-0 et 2170, PM) was uploaded to the client portal.<br>Mark Read View bocuments | 60       | Nev 10, 2023 10:29 AM | Gestational Carrier |
| ACA Premium Bill<br>Monitoring | Sign Cancel Policy Form<br>Please sign the Cancel Policy Form.<br>Mark Read                                                                                   | <b>a</b> | Nov 09, 2023 04:40 PM | Gestational Carrier |
|                                | Sign Cancel Policy Form<br>AT Please sign the Cancel Policy Form.                                                                                             | a        | Nov 09, 2023 09:24 AM | Gestational Carrier |
|                                | × ×                                                                                                    |          |                       | > >>                |
|                                |                                                                                                    |          |                       |                     |
|                                |                                                                                                    |          |                       |                     |
|                                |                                                                                                    |          |                       |                     |

### **Contact Your ART Risk Team**

**14** From your homepage you will see your ART Risk Team.

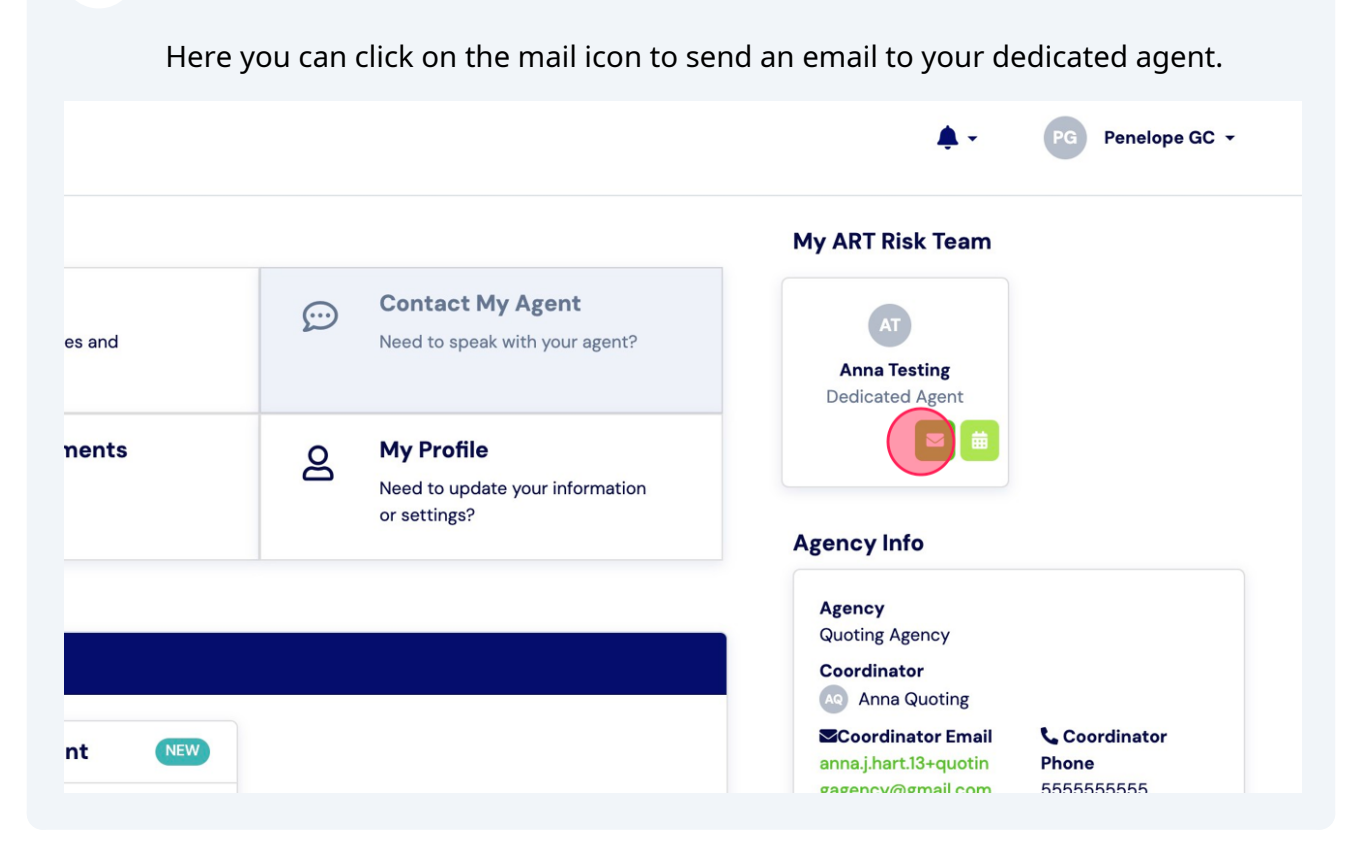

**15** You will also see a calendar icon that will navigate you to your dedicated agent's calendly link.

|        |            |                                                                      | <b>*</b> -                              | PG Penelope GC -     |
|--------|------------|----------------------------------------------------------------------|-----------------------------------------|----------------------|
|        |            |                                                                      | My ART Risk Team                        |                      |
| es and | $\bigcirc$ | <b>Contact My Agent</b><br>Need to speak with your agent?            | AT<br>Anna Testing<br>Dedicated Agent   |                      |
| nents  | 8          | <b>My Profile</b><br>Need to update your information<br>or settings? | Agency Info                             |                      |
|        |            |                                                                      | Agency<br>Quoting Agency<br>Coordinator |                      |
| nt NEW |            |                                                                      | Anna Quoting                            | Coordinator<br>Phone |

## Your Agency Information

16 On your homepage you will be able to view your Agency's information as well as your Case Coordinator and their contact information.

| nents                           | පි         | My Profile<br>Need to update your information |                                                                                                    |                                          |
|---------------------------------|------------|-----------------------------------------------|----------------------------------------------------------------------------------------------------|------------------------------------------|
|                                 |            | or settings?                                  | Agency Info                                                                                         |                                          |
| nt NEW<br>d for this –<br>Tasks |            |                                               | Agency<br>Quoting Agency<br>Coordinator<br>Mana Quoting<br>Coordinator Email<br>gage hcy/@gmail.com | <b>Coordinator</b><br>Phone<br>555555555 |
| ⇔<br>Premium Bill I             | Monitoring | ~                                             |                                                                                                    |                                          |

### **Premium Bill Monitoring**

# **17** From your homepage you will be able to view your Premium Bill Monitoring dashboard, if applicable. Click 'ACA Premium Bill Monitoring'.

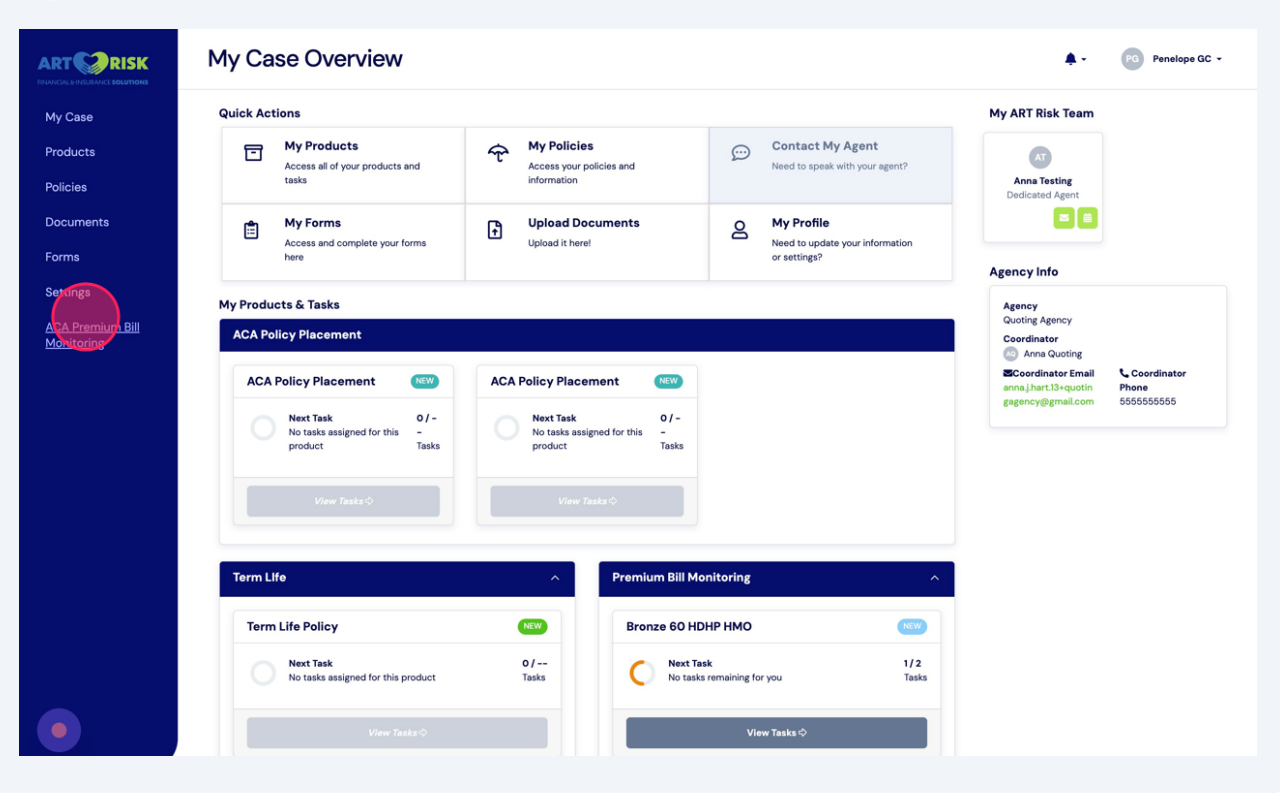

**18** Here you will be able to see all invoices.

|                      | ACA Prem  | ium Bill Monit        | oring                      |                |              |          |               | • PG Penelope GC • |
|----------------------|-----------|-----------------------|----------------------------|----------------|--------------|----------|---------------|--------------------|
| My Case              | MEMBER ID | CARRIER               | POLICY                     | EFFECTIVE DATE | PAYING PARTY | PREMIUM  | POLICY STATUS | PAYMENT STATUS     |
| Products<br>Policies |           | Kaiser Permanente     | Bronze 60 HDHP HMO         | 12/22/2023     |              | \$450.00 | CANCELLING    | UNCHECKED          |
| Decuments            |           | Seed Verified Carrier | ACA Test Block Review Logo | 11/23/2023     |              | \$671.00 | CANCELLING    | UNCHECKED          |
| Forms                |           |                       |                            |                |              |          |               |                    |
| ACA Premium Bill     |           |                       |                            |                |              |          |               |                    |
| Monitoring           |           |                       |                            |                |              |          |               |                    |
|                      |           |                       |                            |                |              |          |               |                    |
|                      |           |                       |                            |                |              |          |               |                    |
|                      |           |                       |                            |                |              |          |               |                    |
|                      |           |                       |                            |                |              |          |               |                    |
|                      |           |                       |                            |                |              |          |               |                    |
|                      |           |                       |                            |                |              |          |               |                    |
|                      |           |                       |                            |                |              |          |               |                    |
| •                    |           |                       |                            |                |              |          |               |                    |

#### **Information Release**

At the bottom of your homepage you will see a toggle "By toggling this switch, you are authorizing ART Risk to release your name to the Intended Parents listed on your account.". You can toggle the button to authorize information release to the Intended Parents.

| ART                                          | My Case Overview                                                                                                    |
|----------------------------------------------|----------------------------------------------------------------------------------------------------|
| My Case<br>Products<br>Policies<br>Documents | Next Task     0/-       Not task assigned for this -     -       product     Tasks       View Tasks \$\$     View Tasks \$\$                                                                                                    |
| Forms<br>Settings                            | Term Life    Premium Bill Monitoring                                                                                                    |
| ACA Premium Bill<br>Monitoring               | Term Life Policy       Now         Next Task       0/         No tasks assigned for this product       0/         View Tasks of       1/2         View Tasks of       1/2         View Tasks of       1/2         View Tasks of       1/2         View Tasks of       1/2         View Tasks of       1/2         View Tasks of       1/2         View Tasks of       1/2         View Tasks of       1/2         View Tasks of       1/2         View Tasks of       1/2 |
| •                                            | Information Release Authorization The progling this switch, you are authorizing ART Risk to release your name to the Intended Parents listed on your account.                                                                                                    |

You will then receive confirmation of the Information Release.

|                  |                            | Info Release Authorization Updated The Info Release Authorization has been successfully activated |                                                    |                            |  | × | × |
|------------------|----------------------------|---------------------------------------------------------------------------------------------------|----------------------------------------------------|----------------------------|--|---|---|
| ssigned for this | <b>0 / -</b><br>-<br>Tasks | 0                                                                                                 | Next Task<br>No tasks assigned for this<br>product | <b>0 / -</b><br>-<br>Tasks |  |   |   |
| / Tasks \$       |                            |                                                                                                   | View Tasks ⇔                                       |                            |  |   |   |